## Naam en profielfoto in Zoom

We vinden het als lesgevers van de onlinelessen leuk om te zien wie er meesporten. Een naam zegt niet altijd alles, een foto daarbij is leuk.

Hoe verander je je naam of plaats je een foto in je profiel bij Zoom?

## Voor een meeting

Als je de app hebt en je opent hem dan zie je rechtsboven een radartje. Als je daarop klikt open je de settings.

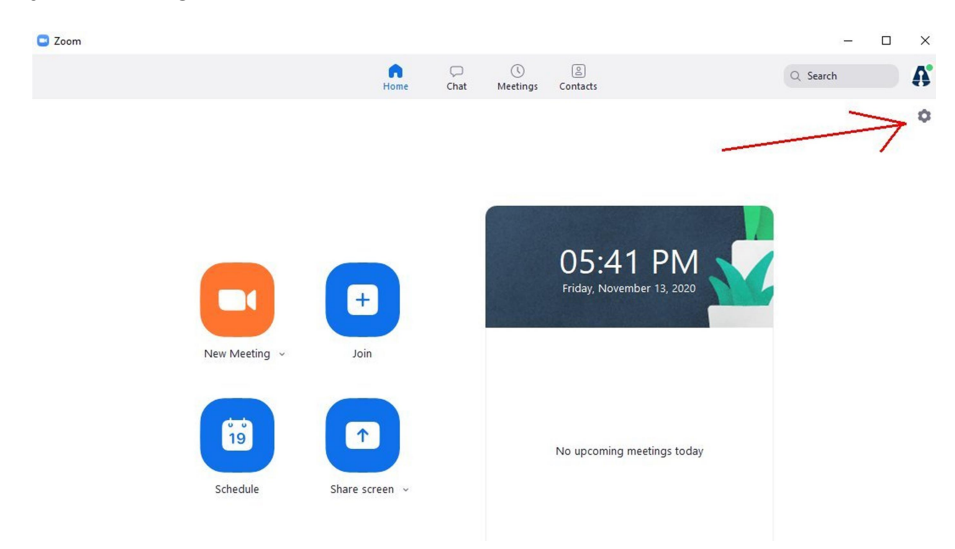

Er opent een nieuw klein window. Hierin kun je veel dingen instellen.

Vervolgens klik je op Profile

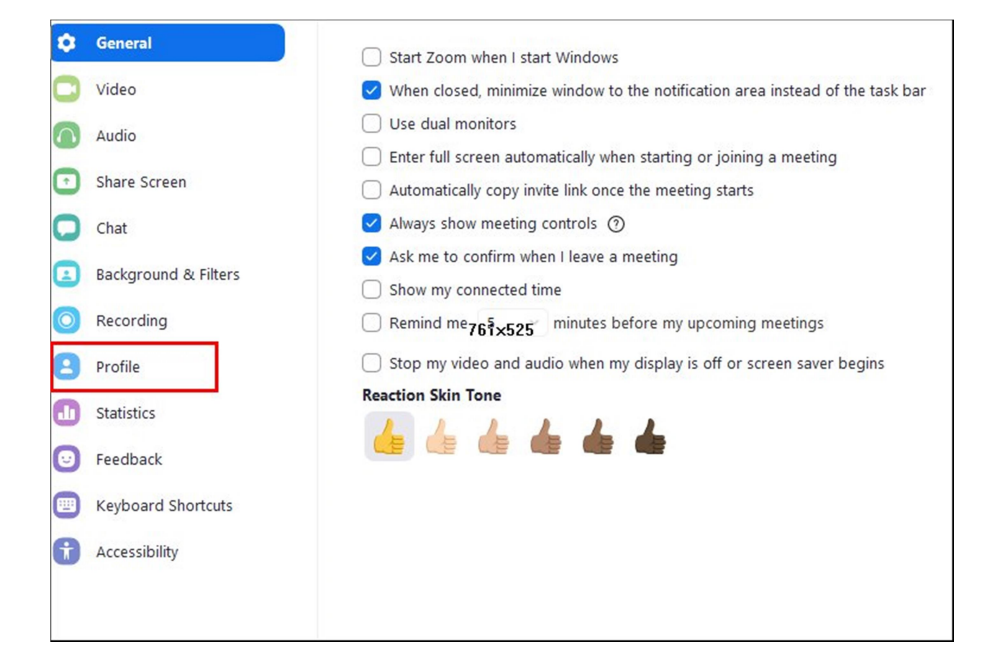

Klik op het potloodje om je foto te uploaden. Klik op "Edit My Profile" om ook je naam te veranderen. Dan opent een browser en kun je inloggen op de website van Zoom en alle instellingen zetten.

| Θ | General              |                        |
|---|----------------------|------------------------|
| 0 | Video                | 1                      |
|   | Audio                |                        |
| • | Share Screen         |                        |
| 0 | Chat                 |                        |
| ۵ | Background & Filters | Argos Online •         |
| 0 | 3 Recording          | zoo***@argossport.nl 🦙 |
| : | Profile              |                        |
| 0 | Statistics           | Ealt My Profile        |
| Θ | Feedback             | Change My Subscription |
|   | Keyboard Shortcuts   | View Advanced Features |
| 0 | Accessibility        |                        |
|   |                      |                        |

## Tijdens een meeting

Je kan je naam en foto ook tijdens een meeting wijzigen als je op *participants* klikt en dan op je eigen naam. Dan krijg je de opties "Rename" en "Edit Profile Picture".

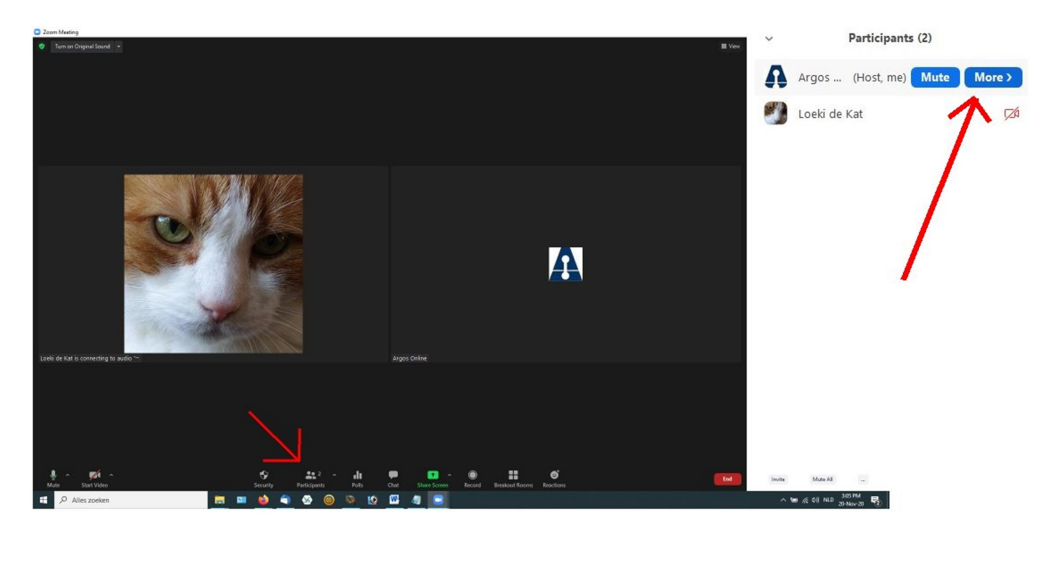

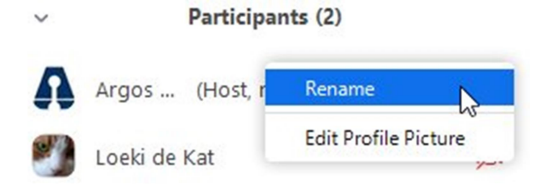